#### **PARTICIPATION VERIFICATION**

# Identify Non-Participating Students

## Certify the Class

October 2020

#### Overview

#### **Executive Policy 7.209: Student Participation Verification in Coursework**

Each institution must comply with Federal Student Aid Title IV financial aid regulations regarding verification of students' participation in the courses in which they are enrolled. Any student who fails to establish attendance and participation by the end of the late registration period will be dropped from the class with tuition and fee charges reversed from their account. They may also be dropped from other classes that are dependent on the class where they failed to establish attendance (i.e. co-requisite or future class where the dropped class meets the prerequisite requirement).

Faculty identifying non-participating students is critical in this institutional obligation. The process requires that faculty identify non-participating students via the MyUH grade roster. Students flagged as non-participating will later be processed by the records office and disenrolled from the appropriate class(es).

#### **Process at a Glance**

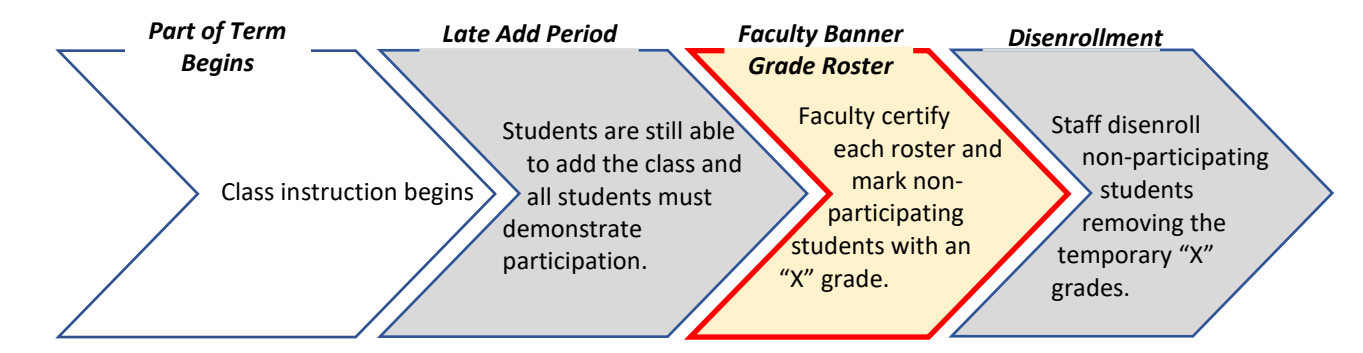

#### Access Your Grade Roster

1. Go to <u>https://myuh.hawaii.edu/</u>, search for "final grading" and click on the tile. You may be prompted to login if you have not done so already.

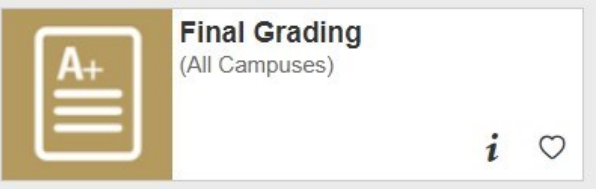

2. Select the term, then CRN from the drop-down lists.

### MyUH Grade Roster Roadmap

# During the faculty verification and certification period, two features will display.

| <ul> <li>Foi</li> <li>You</li> <li>In</li> <li>Aft</li> </ul>  | r final grade<br>u must submi<br>addition to th<br>o If the stud<br>o If the stud<br>er grades are | t grades for<br>e assigned <u>g</u><br>lent did not<br>lent did not<br>rolled, subr | please check wit<br>the current page b<br>grade, enter Last A<br>pass and never at<br>pass but attended<br>mit any changes vi                      | th the reg<br>before ente<br>ttend Date<br>ended, en<br>all or part<br>a the cam          | istrar's office<br>ring grades on<br>(MM/DD/YYYY<br>ter the day bef<br>of the term, er<br>bus Change of ( | where t<br>remainin<br>) for all s<br>ore the c<br>nter the l<br>Grade for | the class<br>ng pages<br>students<br>lass beg<br>ast know<br>m.    | s <b>is offered. Most c</b><br>,<br>who did not pass the<br>an.<br>wn attendance, assign                                             | <b>campuses list their</b><br>e class.<br>nment or test/exam | r deadline o<br>date. | n the | e                 |
|----------------------------------------------------------------|----------------------------------------------------------------------------------------------------|-------------------------------------------------------------------------------------|----------------------------------------------------------------------------------------------------|-------------------------------------------------------------------------------------------|----------------------------------------------------------------------------------------------------|----------------------------------------------------------------------------|--------------------------------------------------------------------|----------------------------------------------------------------------------------------------------|--------------------------------------------------------------|-----------------------|-------|-------------------|
| Course Info<br>Business L<br>CRN:<br>Students R<br>Please subl | ormation<br>aw - BUSA<br>egistered:<br>mit the grad                                                | 324 2<br>69034<br>27<br>es often. T                                                 | "I certify that<br>by system poll<br>checking the N<br>class. This one<br>thereafter to t<br>To save "no sh<br>button below t<br>here is a 60 minu | I have re<br>lcy. Non-p<br>IO SHOW<br>e-time cen<br>he roster.<br>now" grac<br>the roster | viewed this ro<br>narticipating s<br>box and are s<br>tification appl<br>e entries/chai<br>Submit C       | ster for<br>tudents<br>subject t<br>nges, yo<br>ertificati                 | non-pa<br>have be<br>to disen<br>ny of m<br>ou must<br>on<br>am on | rticipation as defin-<br>een identified by<br>rollment from the<br>y changes made<br><i>click on the SUBM</i><br>Oct 06, 2020 for th | ed<br>1/17<br>nis page.                                      | Ce                    | eri   | tification<br>Box |
| ecord Sets                                                     | : 1 - 25                                                                                           | 26 - 27                                                                             |                                                                                                    |                                                                                           |                                                                                                    |                                                                            |                                                                    |                                                                                                    |                                                              |                       |       |                   |
| inal Grade.<br>Registratio                                     | s<br>n <u>ID</u>                                                                                   | Student I                                                                           | Name                                                                                                    | Credits                                                                                   | Registration                                                                                              | Grade                                                                      | Rolled                                                             | Last Attend Dat                                                                                                    | e Attend Hours                                               | No Show               | ľ     |                   |
| umber                                                          | 22663899                                                                                           | Aloha, Sha                                                                          | annon G.                                                                                                    | 3.000                                                                                     | RW                                                                                                    | ~                                                                          | N                                                                  | MM/DD/YYYY                                                                                                    | 0-999.99                                                     |                       |       |                   |
|                                                                | 25602421                                                                                           | Bailey, Gir                                                                         | nger C.                                                                                                    | 3.000                                                                                     | RW                                                                                                    | ~                                                                          | N                                                                  |                                                                                                    |                                                              |                       |       | No Show           |
|                                                                | 26981917                                                                                           | Chun, Jacl                                                                          | kie E.                                                                                                    | 3.000                                                                                     | RW                                                                                                    | ~                                                                          | N                                                                  |                                                                                                    |                                                              |                       | 0     | NO SHOW           |
|                                                                | 23131515                                                                                           | Fernandez                                                                           | -Garner, Jolie H.                                                                                                    | 3.000                                                                                     | RW                                                                                                    | ~                                                                          | N                                                                  |                                                                                                    |                                                              |                       | 0     | Boxes             |
|                                                                |                                                                                                    |                                                                                     |                                                                                                    |                                                                                           |                                                                                                    |                                                                            |                                                                    |                                                                                                    |                                                              |                       | 9     |                   |

### Identifying Non-participating Students

Assign and remove "X" grades by clicking the NO SHOW box. <u>"X" grades cannot be entered/removed directly in the GRADE field.</u>

#### "X" grade = Student did not participate

| Final Grades                 |                  |                   |         |                        |       |    |        |                                |                          |         |                     |
|------------------------------|------------------|-------------------|---------|------------------------|-------|----|--------|--------------------------------|--------------------------|---------|---------------------|
| Registration<br>Number       | ID               | Student Name      | Credits | Registration<br>Status | Gra   | de | Rolled | Last Attend Date<br>MM/DD/YYYY | Attend Hours<br>0-999.99 | No Show | Click the NO SHOW   |
| 1                            | 22663899         | Aloha, Shannon G. | 3.000   | RW                     | Х     | ~  | N      |                                |                          |         | box to assign an "X |
|                              |                  |                   |         |                        |       |    |        |                                |                          |         | gruue.              |
| Final Grades<br>Registration | 5<br>1 <u>ID</u> | Student Name      | Credits | Registration           | n Gra | de | Rolled | Last Attend Date               | Attend Hours             | No Show | Click the same NO   |

Click the same NO SHOW box to remove an "X" grade.

### Identifying Non-participating Students

Be sure to review the entire roster and save your entries.

| Final Grades              |               |                   |          |                        |       |         |                                |                            |              |  |
|---------------------------|---------------|-------------------|----------|------------------------|-------|---------|--------------------------------|----------------------------|--------------|--|
| Registration<br>Number    | ID            | Student Name      | Credits  | Registration<br>Status | Grade | Rolled  | Last Attend Date<br>MM/DD/YYYY | e Attend Hours<br>0-999.99 | No Show      |  |
| 26                        | 22557861      | Tucker, Jenny O.  | 3.000    | RW                     | X     | N       |                                |                            | $\checkmark$ |  |
| 27                        | 24917364      | Ui, Jessie-Ann C. | 3.000    | RW                     | ~     | N       |                                |                            |              |  |
| Record Sets:<br>Submit Re | 1 - 25<br>set | For larger clas   | sses, re | emember to             | revie | w all p | ages of the rost               | er by clicking             | on the       |  |

To ensure your entries saved, click the SUBMIT button.

### **Certifying the Class**

To certify that you have reviewed the entire roster for non-participation, check the SUBMIT CERTIFICATION box at the very top of the roster. Certification only needs to be done once for each class.

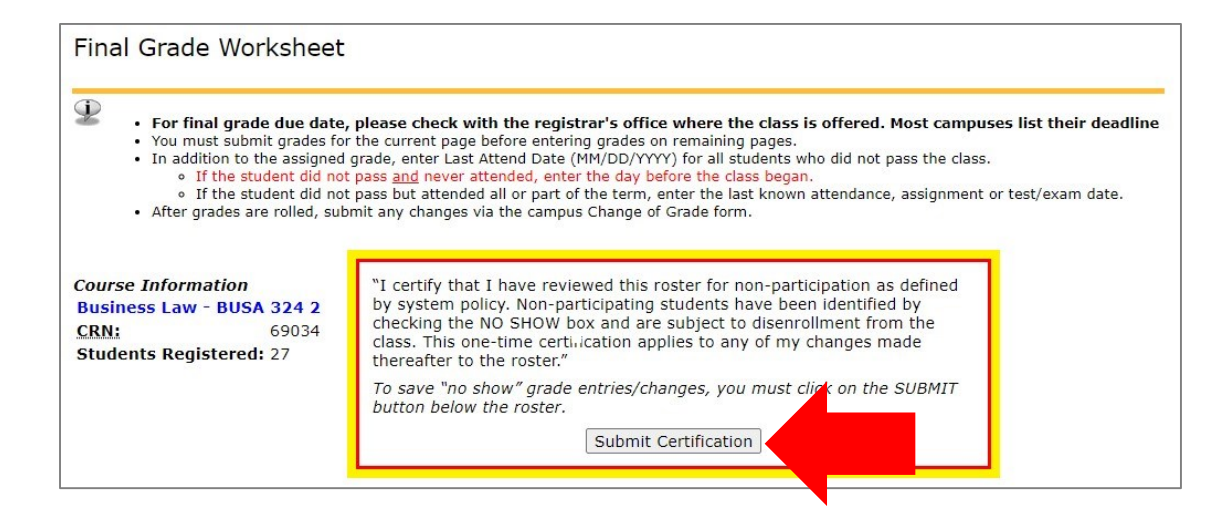

Once certified, the submission date will display.

Submit Certification Certification submitted on 06-OCT-2020

### After the Verification/Certification Period

After the certification deadline, "X" grades will still be visible on the grade roster. But because the NO SHOW boxes no longer display, they cannot be assigned or removed by faculty. This ensures grades are not changing while staff is disenrolling. The student and the "X" grade will be removed once the they have been administratively dropped from the class.

| Course Infor                                          | mation                                        |                                                                                  |                                    |                                          |                          |                       |                                |                          |
|-------------------------------------------------------|-----------------------------------------------|----------------------------------------------------------------------------------|------------------------------------|------------------------------------------|--------------------------|-----------------------|--------------------------------|--------------------------|
| <b>Business Lav</b>                                   | N - BUSA 3                                    | 324 2                                                                            |                                    |                                          |                          |                       |                                |                          |
| CRN:                                                  | e                                             | 59034                                                                            |                                    |                                          |                          |                       |                                |                          |
| Students Reg                                          | gistered: 2                                   | 27                                                                               |                                    |                                          |                          |                       |                                |                          |
| Please subm<br>Record Sets:                           | it the grade                                  | es often. There is a 60 min<br>26 - 27                                           | ute time                           | limit starting a                         | at 11:38                 | am on (               | Oct 06, 2020 for thi           | s page.                  |
| Final Grades<br>Registration<br>Number                | ID                                            | Student Name                                                                     | Credits                            | Registration<br>Status                   | Grade                    | Rolled                | Last Attend Date<br>MM/DD/YYYY | Attend Hours<br>0-999.99 |
| Final Grades<br>Registration<br>Number<br>1           | <b>ID</b><br>22663899                         | Student Name<br>Aloha, Shannon G.                                                | Credits                            | Registration<br>Status<br>RW             | Grade<br>~               | Rolled                | Last Attend Date<br>MM/DD/YYYY | Attend Hours<br>0-999.99 |
| Final Grades<br>Registration<br>Number<br>1<br>2      | <b>ID</b><br>22663899<br>25602421             | <b>Student Name</b><br>Aloha, Shannon G.<br>Bailey, Ginger C.                    | <b>Credits</b><br>3.000<br>3.000   | Registration<br>Status<br>RW<br>RW       | Grade<br>×<br>× •        | Rolled<br>N<br>N      | Last Attend Date<br>MM/DD/YYYY | Attend Hours<br>0-999.99 |
| Final Grades<br>Registration<br>Number<br>1<br>2<br>3 | <b>ID</b><br>22663899<br>25602421<br>26981917 | <b>Student Name</b><br>Aloha, Shannon G.<br>Bailey, Ginger C.<br>Chun, Jackie E. | Credits<br>3.000<br>3.000<br>3.000 | Registration<br>Status<br>RW<br>RW<br>RW | Grade<br>×<br>× ×<br>× × | Rolled<br>N<br>N<br>N | Last Attend Date               | Attend Hours<br>0-999.99 |